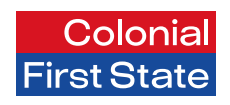

Fast Start Guide

# FirstChoice Employer Super Clearing House

Get started with the superannuation payment service in just a few simple steps.

These steps need to be completed before making contributions.

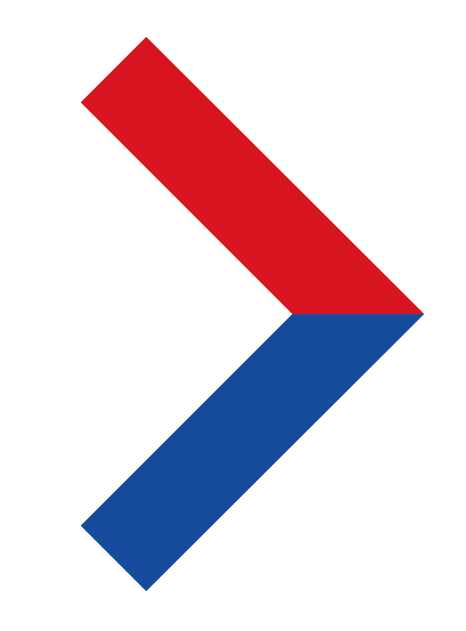

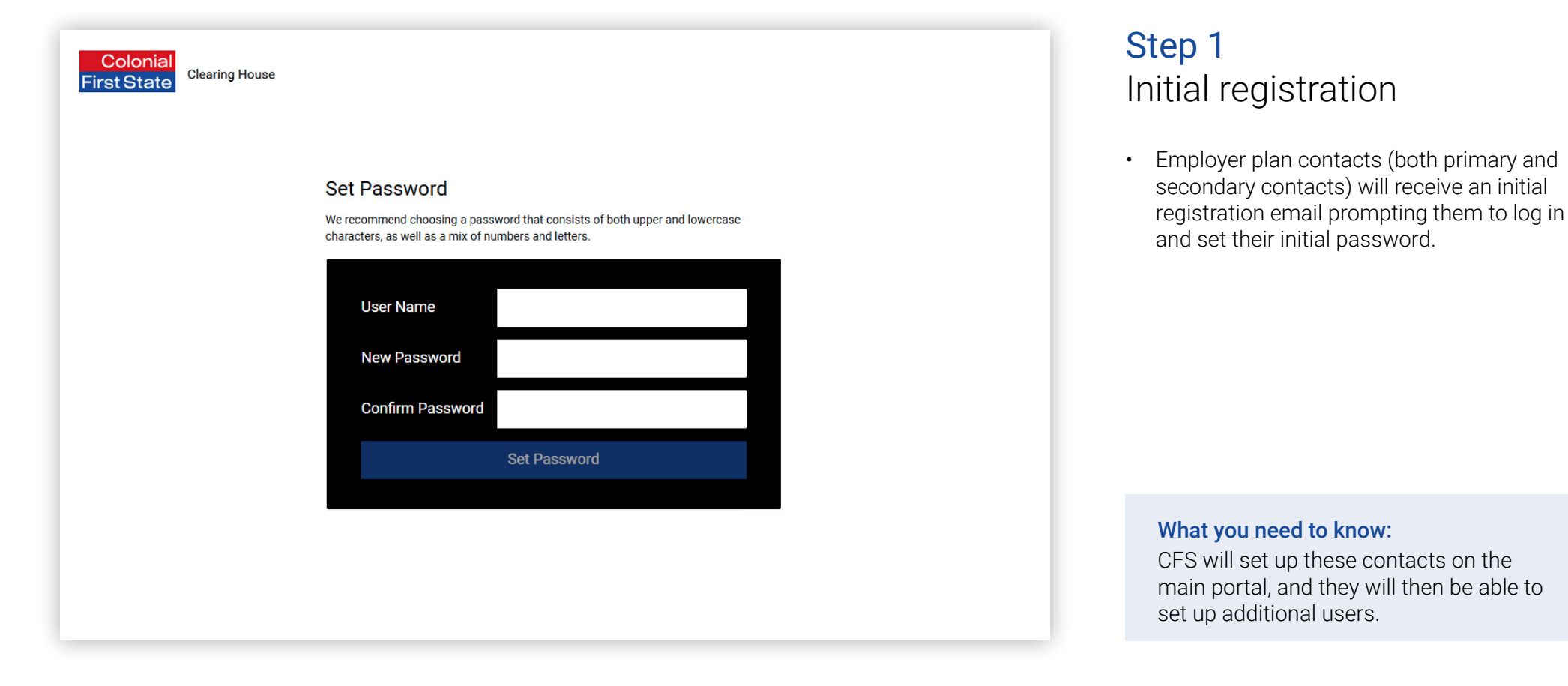

| Colonial<br>First State Clearing House |                                                          |
|----------------------------------------|----------------------------------------------------------|
|                                        | We've sent you a temporary code to verify your identity. |
|                                        | Authentication Code Authentication code                  |
|                                        | Verify Generate new code                                 |
|                                        |                                                          |

### Step 2 One-time pin

• Multi-factor authentication: A one-time pin will be sent to the email address that is on file. Enter the one-time pin to proceed.

| Terms and Conditions of Use<br>Relow is our Combined Financial Services Guide Product Disclosure Statement and assoc | siated documentation. Click on <b>Download</b> to view the documentati |
|----------------------------------------------------------------------------------------------------|------------------------------------------------------------------------|
| and then click in the checkbox to accept the Terms and Conditions of Use.                                            |                                                                        |
| I have read and agree to the SuperChoice T&Cs                                                                        | 🛓 Download                                                             |
| I have read and agree to the SuperChoice FSG PDS                                                                     | 🕹 Download                                                             |
|                                                                                                    | Accept and Continue                                                    |
|                                                                                                    |                                                                        |

### Step 3 Accept Terms and Conditions

- The first time a user logs into the employer account, they will be prompted to read the SuperChoice Combined Financial Services Guide (FSG) and Product Disclosure Statement (PDS) and accept SuperChoice terms and conditions.
- Once the terms and conditions have been accepted, they will be taken to the dashboard.

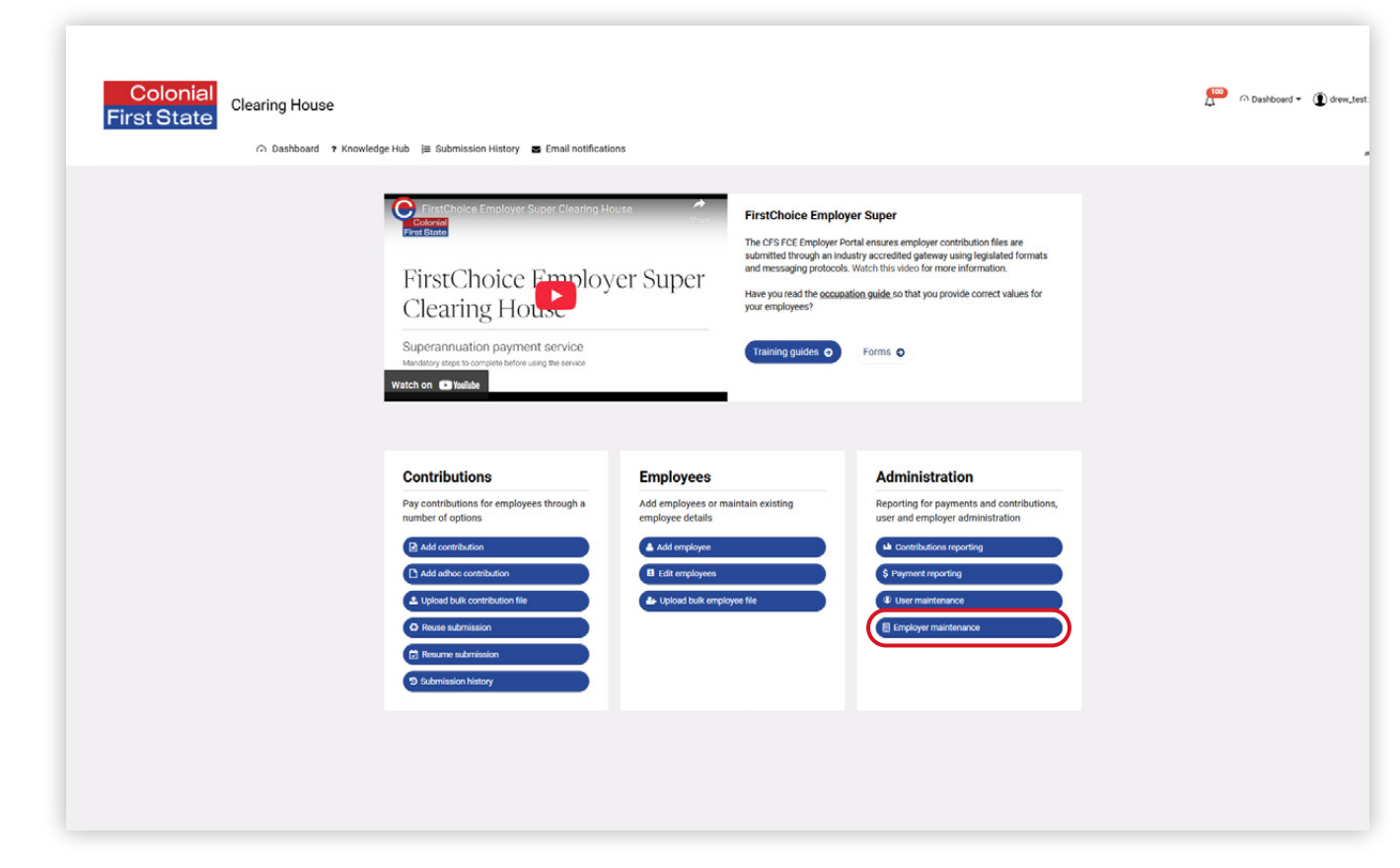

### Step 4 Clearing house portal – dashboard

- The dashboard page is the entry point and main page of the clearing house portal.
- Click on Employer maintenance.

#### What you need to know:

Before making contribution submissions, the information under the Employer Contact tab (Step 6) and Payment details tab (Step 7) must be completed (otherwise the first contribution submission(s) may be affected).

| SELECT FROM LIST OF AVAILABLE EMPL | .0Y | ERS                              | S     | Search |      |        |      | +    |
|------------------------------------|-----|----------------------------------|-------|--------|------|--------|------|------|
| Employer name                      | ٠   | Australian business number (ABN) |       |        | ¢    | Status |      | \$   |
| SuperChoice                        |     | 78109509739                      |       |        |      | Active |      |      |
| Showing 1 to 1 of 1 entries        |     |                                  | First | Prev   | ious | 1      | Next | Last |
|                                    |     |                                  |       |        |      |        |      |      |

### Step 5 Employer maintenance

• Click on the **business name** in the Employer name column or click on the **edit icon** in the Status column.

|                                                                                                | Given name      |     | Family name    |  |
|------------------------------------------------------------------------------------------------|-----------------|-----|----------------|--|
| Employer Contact Please fill in the contact details fields. Given Name, Family Name and Finail |                 | 0   |                |  |
| ddress are required fields.                                                                    | Email address   | •   | Telephone      |  |
|                                                                                                | Addeese line 1  |     | Address line 2 |  |
|                                                                                                | Address me i    | 0   | Address line 2 |  |
|                                                                                                | Suburb          |     | Postcode       |  |
|                                                                                                |                 | 0   |                |  |
|                                                                                                | State           |     | Country        |  |
|                                                                                                | New South Wales | - 0 | Australia      |  |
| Save Cancel                                                                                    |                 |     |                |  |
|                                                                                                |                 |     |                |  |
|                                                                                                |                 |     |                |  |
|                                                                                                |                 |     |                |  |

### Step 6 Click on the Employer Contact tab

 Review the contact details for the business.
 Email address and phone number are mandatory fields to complete.

### Note:

The email address will be used to send notifications from the clearing house if there are any issues with the submission(s).

· Click Save.

#### Note:

Any update to these contact details is only available within the clearing house portal. To update any details with CFS please refer to the forms available at cfs.com.au/fces-clearing-house.

| mployer details Employer Contact Payment details Relationship Manage | r Manage funds Schemes File type and template Schedule pa | ay period | Is Users and user groups |   |
|----------------------------------------------------------------------|-----------------------------------------------------------|-----------|--------------------------|---|
| Payment details                                                      | Payment method Direct Debit                               | • 0       |                          |   |
| Please select the payment details. All fields are mandatory.         |                                                           |           |                          |   |
|                                                                      | BSB                                                       |           | Account number           |   |
| Direct debit account                                                 |                                                           | 0         |                          | 0 |
| Please fill in the direct debit fields. All fields are required.     | Account name                                              |           |                          |   |
|                                                                      |                                                           | U         |                          |   |
|                                                                      | BSB                                                       |           | Account name             |   |
| Refund to employer bank account                                      |                                                           | 0         |                          | • |
| This is the bank account that refunds will be paid to.               | Account number                                            |           |                          |   |
|                                                                      |                                                           | 0         |                          |   |
| I have read and agree to the Direct Debit Authorisation terms 💿      | View direct debit terms                                   |           |                          |   |
| Save Cancel                                                          |                                                           |           |                          |   |
|                                                                      |                                                           |           |                          |   |
|                                                                      | -                                                         |           |                          |   |
| Ensura to click save for the                                         |                                                           |           |                          |   |
|                                                                      |                                                           |           |                          |   |
| information to be submitted                                          |                                                           |           |                          |   |

### **Step 7** Click on the Payment details tab

- · Review payment method.
- Review refund bank account details.
- If using direct debit, you must review the terms and tick the Direct Debit Authorisation terms box to enable payments.
- Click Save.

### Note:

The payment method can be changed if required.

### What you need to know:

Payments by direct credit (EFT) will be shown as 'PayClear Services'. For direct debit, payments will be shown as 'SuperChoice P/L'.

Please allow sufficient time ahead of superannuation guarantee cut-off dates to avoid any ATO penalties. Refer to the payments timeline available at cfs.com.au/fces-clearing-house.

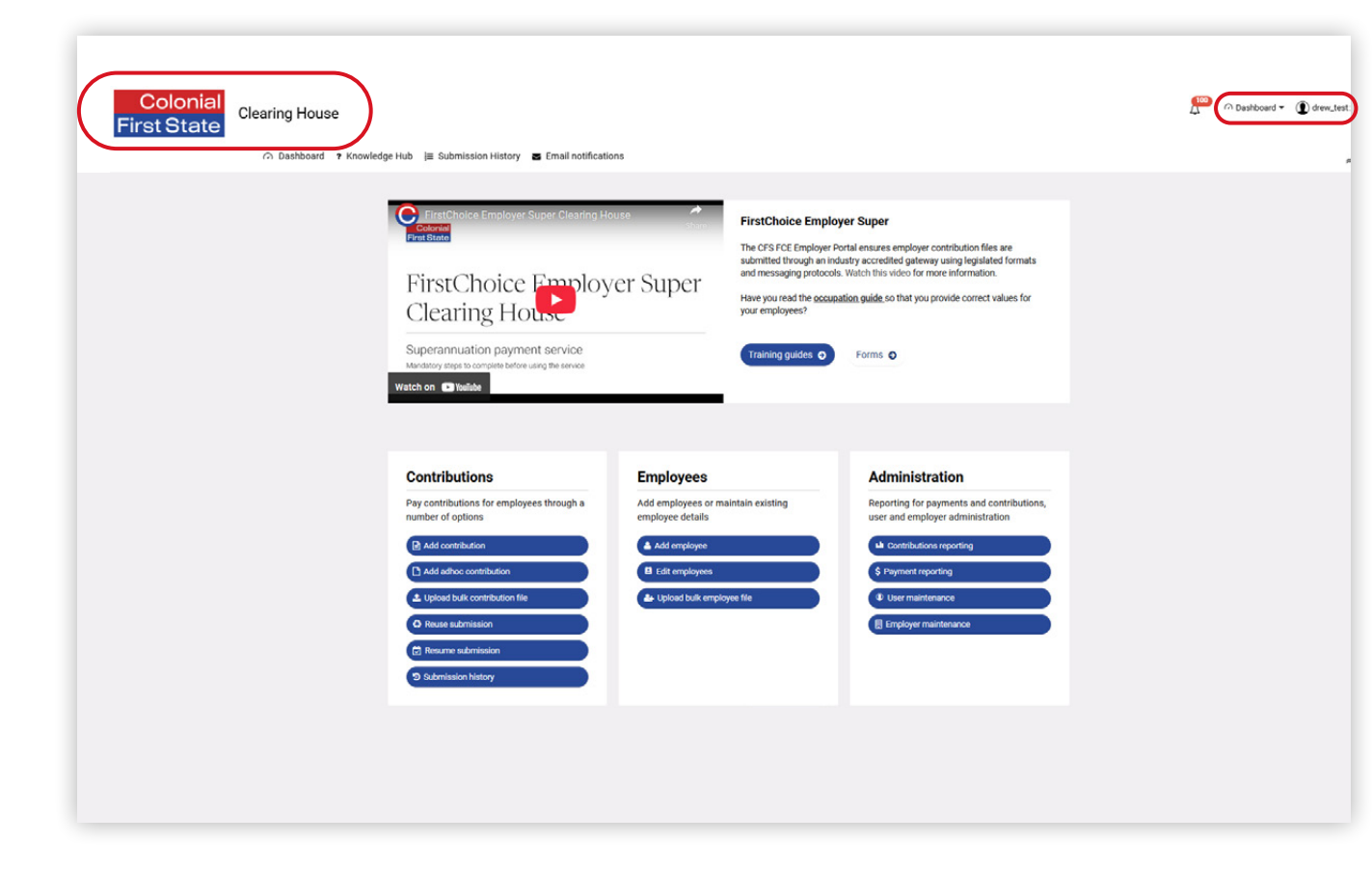

### **Step 8** Return to the Dashboard

• Click on the logo or the **Dashboard** in the quick links to return to the main Dashboard.

### **Step 9** Paying super contributions

• Once the previous steps have been completed, the first contribution can be paid.

#### What you need to know:

Validation issues (warnings and errors) may be encountered that need to be addressed before paying contributions. Please resolve these errors before making a contribution for that member. For more details, refer to the troubleshooting guide available at cfs.com.au/fces-clearing-house.

## More information

For further assistance, access the Quick Reference Guide at cfs.com.au/fces-clearing-house or in the clearing house portal.

### Contact

FirstChoice Employer Super Services on 1300 654 666, 8:30am – 6pm AEST Monday to Friday.

#### Important information

The super clearing house is provided by SuperChoice Services Pty Limited (ABN 78 109 509 739), Authorised Representative (Number 336522) of PayClear Services Pty Limited (ABN 93 124 852 320) holder of Australian Financial Services Licence Number 314357. The SuperChoice Combined Financial Services Guide (FSG) and Product Disclosure Statement (PDS) is provided at the time of registration. You should consider the Combined FSG and PDS before deciding to accept any offer made by PayClear Services to issue the product.

Avanteos Investments Limited ABN 20 096 259 979, AFSL 245531 (AIL, we, our, us) is the issuer of FirstChoice Employer Super offered from the Colonial First State FirstChoice Superannuation Trust ABN 26 458 298 557.

This document has been prepared by AlL and may include general advice but does not consider your individual objectives, financial situation, needs or tax circumstances. You can find the target market determinations (TMD) for our financial products at www.cfs.com.au/tmd, which include a description of who a financial product might suit. You should read the relevant Product Disclosure Statement (PDS) and Financial Services Guide (FSG) carefully, assess whether the information is appropriate for you, and consider talking to a financial adviser before making an investment decision. You can get the PDS and FSG at www.cfs.com.au or by calling us on 1300 654 666. 30766/FS8557/0425